# CERTCOS CLV CERTIFICADOS DE LIBRE VENTA PARA EXPORTACIÓN DE COSMÉTICOS

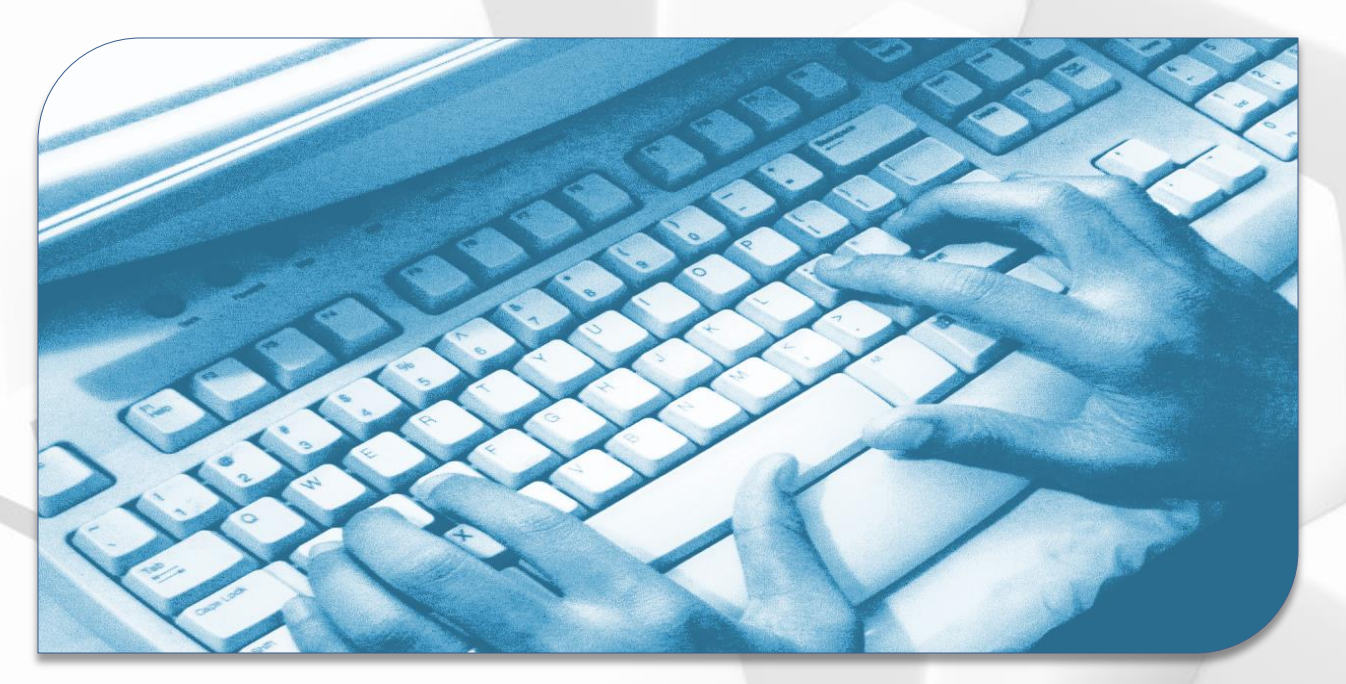

# Guía Perfil Empresa

Versión 2.0.0

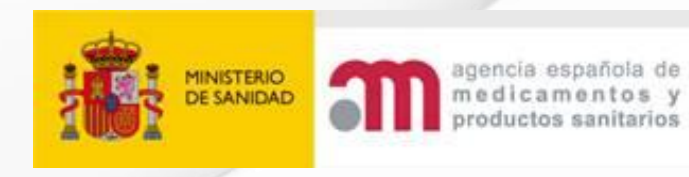

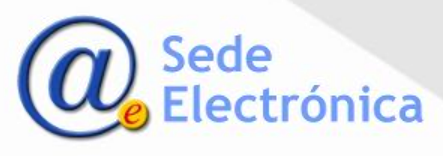

## CERTCOS CLV - Certificados de libre venta para exportación de cosméticos Guía Perfil Empresa Acceso a la aplicación

#### Formulario de acceso

- Para solicitar las claves como usuario debe seleccionar la opción "Alta en la aplicación".
- Una vez aceptada la solicitud por la AEMPS, recibirá un correo electrónico con sus claves de acceso: usuario y contraseña.
- Se introducirá el usuario y contraseña proporcionados en el formulario de la imagen y seleccionará *"Enviar"* para acceder al sistema.
- Cuando acceda a la aplicación la primera vez, se le solicitará modificar la contraseña.
- Si no recuerda su contraseña de acceso podrá solicitar una nueva pulsando sobre el enlace "¿Olvidó la contraseña?"

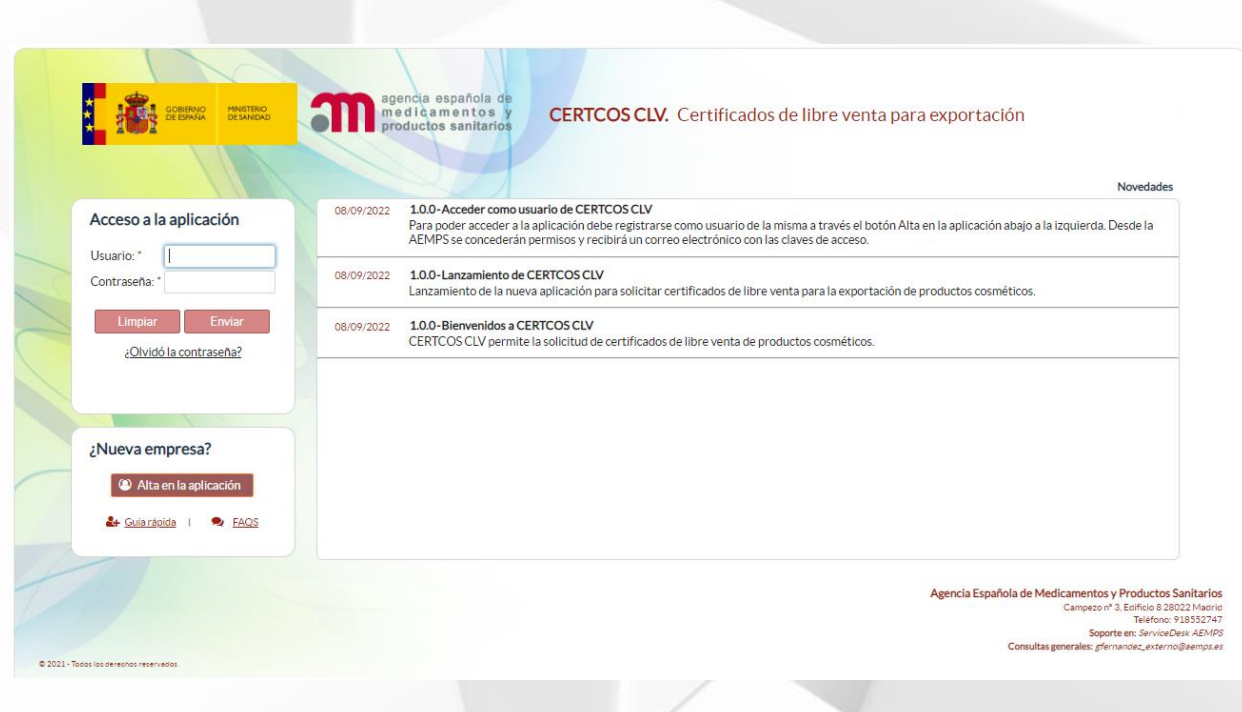

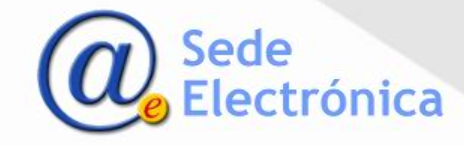

### CERTCOS CLV - Certificados de libre venta para exportación de cosméticos

Guía Perfil Empresa Acceso a la aplicación

#### Solicitud de alta para acceder

- Para acceder a CERTCOS CLV debe rellenar el formulario de Alta en la aplicación.
- Se le pedirán los datos para el registro actualizado de su empresa y una persona de contacto para los certificados.
  - Si los datos rellenados cumplen formatos y validaciones requeridos, el sistema registra su solicitud de alta y le envía un correo electrónico de acuse de recibo.
- Lo primero es buscar su empresa por identificador fiscal de la misma.
- Si se detecta que está registrada en alguna de las aplicaciones del área de cosméticos, se precargan los datos de la misma. Si no existe, deberán registrar estos datos.

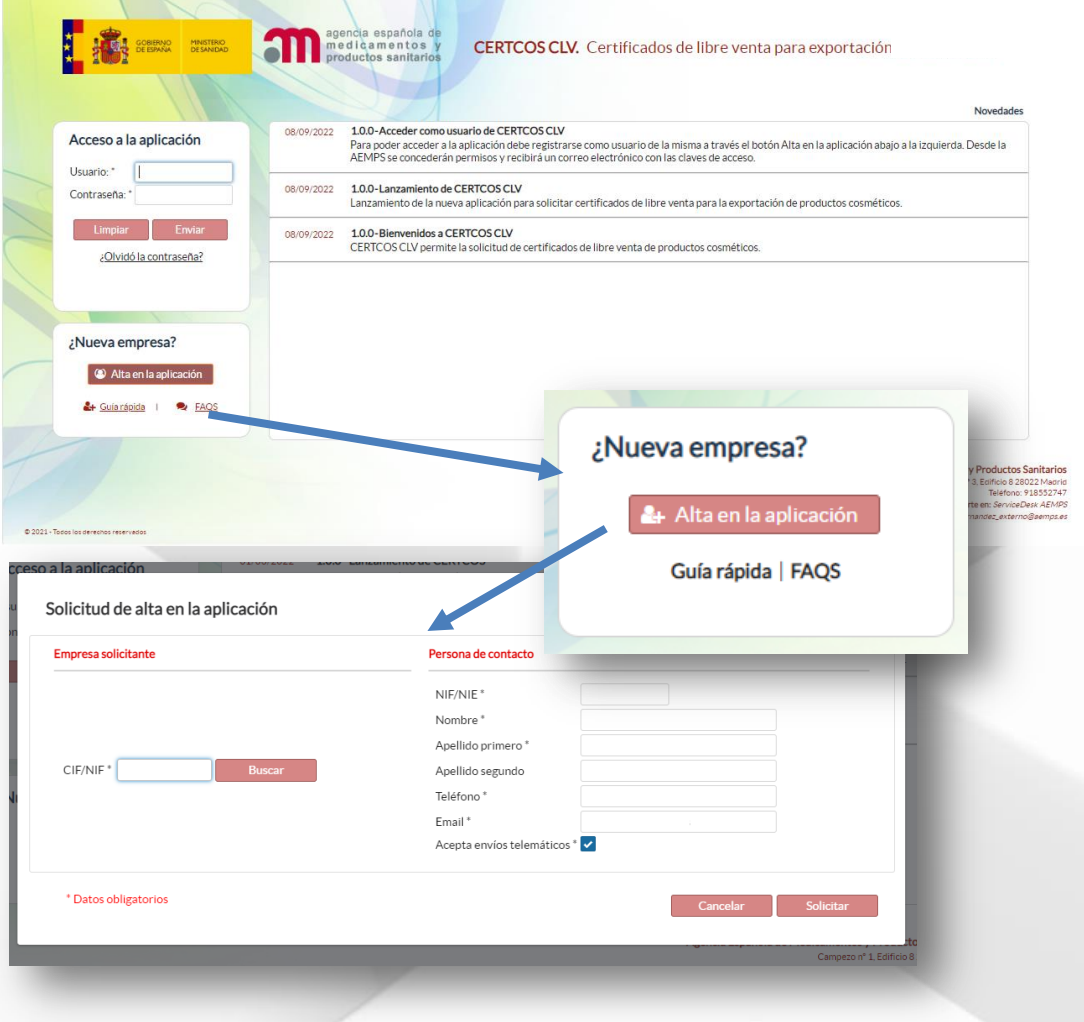

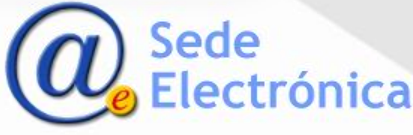

## CERTCOS CLV - Certificados de libre venta para exportación de cosméticos Guía Perfil Empresa Acceso a la aplicación

#### Solicitud de alta para acceder

#### Importante

En CERTCOS CLV todos los usuarios son personales y podrán acceder con su NIF/ NIE como código de usuario.

- Debe indicar una persona de contacto de la empresa y un correo electrónico que se asociará a la cuenta de ese usuario cuando se confirme el alta.
- En el alta de CERTCOS CLV se le concederá acceso a la aplicación y se le comunicarán las claves de acceso mediante correo electrónico.
- Igualmente, recibirá un correo electrónico indicándole cualquier incidencia en su solicitud de alta.

| npresa solicitante   |                     | Persona de contacto      |                     |
|----------------------|---------------------|--------------------------|---------------------|
| CIF/NIF *            | Buscar              | NIF/NIE *                |                     |
| Razón social *       | PERFUMES S.L.       | Nombre *                 | Usuario             |
| Dirección *          | C/ La Fragua, 22    | Apellido primero *       | Alta                |
| Comunidad autónoma * | MADRID -            | Apellido segundo         | empresa             |
| Provincia *          | MADRID -            | Teléfono *               | ej. +34 918 232 222 |
| Localidad *          | Tres Cantos Rodados | Email *                  | @perfumes.es        |
| Código postal *      | 28400               | Acepta envíos telemático | os * 🔽              |

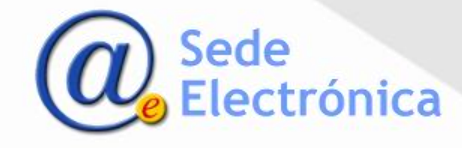

## CERTCOS CLV - Certificados de libre venta para exportación de cosméticos Guía Perfil Empresa Acceso a la aplicación

#### Acceso a la aplicación

- Se introducirá el usuario y contraseña proporcionados en el formulario de la imagen y se seleccionará *"Enviar"* para acceder al sistema.
- Cuando acceda a la aplicación la primera vez, se le solicitará modificar la contraseña.
  - Si no recuerda su contraseña de acceso podrá solicitar una nueva pulsando sobre el enlace "¿Olvidó la contraseña?"

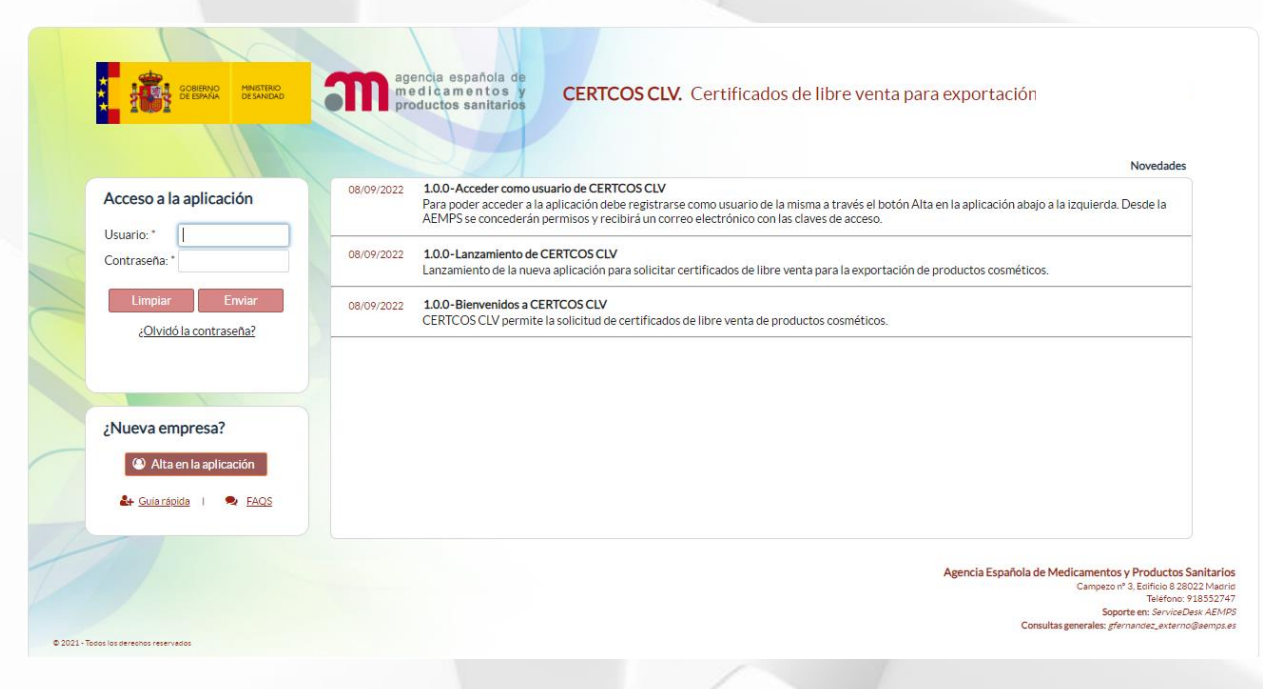

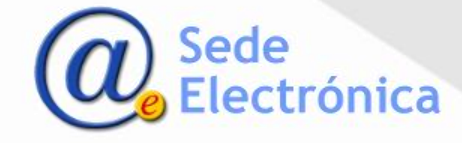

## CERTCOS CLV - Certificados de libre venta para exportación de cosméticos

Guía Perfil Empresa Panel de control

#### Portal de inicio

- El panel de control permite acceder a las solicitudes de certificados clasificadas en función de los estados en los que se encuentran:
  - Borradores
  - Solicitados
  - Ptes. de respuesta
  - Ptes. de recoger
  - Recogidos
  - Denegados
  - En control de mercado
  - Traspasos solicitados o rechazados

A través del estado "Ptes. de respuesta" podrá acceder también a las solicitudes que tienen incidencias pendientes de ser subsanadas.

 El menú de la izquierda permite realizar búsquedas de certificados bajo distintos criterios y acceder a las diferentes solicitudes.

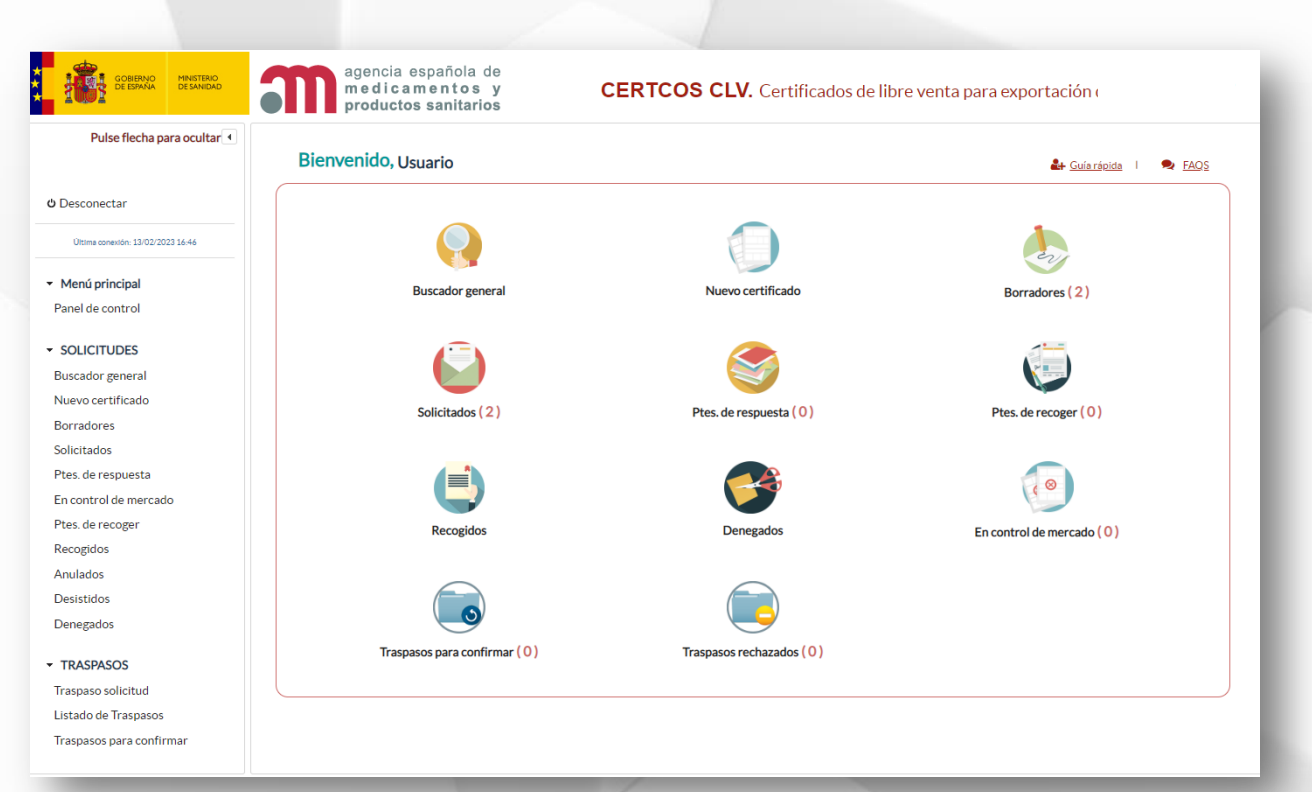

Sede

ica

## CERTCOS CLV - Certificados de libre venta para exportación de cosméticos

Guía Perfil Empresa Buscador de certificados

#### Buscador de certificados

- Mediante el buscador general o a través de las opciones del menú de la izquierda de la pantalla principal se accede a un buscador general.
- Deberá seleccionar la opción "Buscar" para acceder al listado completo de solicitudes y/o certificados emitidos.
- Podrá acotar la búsqueda a través de los distintos campos del buscador.
- Para acceder a una solicitud se pulsará en el botón con forma de lupa

| Pulse fiecha para ocultar                                                                                                    |                                                                                                    |                                                                                                    |                                                                     |                                                                                                    |                                                                                                    |                                                                           |                                                                                                    |
|----------------------------------------------------------------------------------------------------|----------------------------------------------------------------------------------------------------|----------------------------------------------------------------------------------------------------|---------------------------------------------------------------------|----------------------------------------------------------------------------------------------------|----------------------------------------------------------------------------------------------------|---------------------------------------------------------------------------|----------------------------------------------------------------------------------------------------|
|                                                                                                    | Bienvenido, Us                                                                                                    | suario                                                                                                    |                                                                     | Guiaxáoida I 🖷                                                                                                    | EAQS                                                                                                    |                                                                           |                                                                                                    |
| sconectar                                                                                                    |                                                                                                    |                                                                                                    |                                                                     |                                                                                                    |                                                                                                    |                                                                           |                                                                                                    |
| Ultima conexión: 13/02/2023 16-46                                                                                                    |                                                                                                    |                                                                                                    |                                                                     |                                                                                                    |                                                                                                    |                                                                           |                                                                                                    |
| mú principal                                                                                                    |                                                                                                    | Buscador general                                                                                                    |                                                                     | Nuevo certificado                                                                                                    | Borradores                                                                                                    | 2)                                                                        |                                                                                                    |
| el de control                                                                                                    |                                                                                                    |                                                                                                    |                                                                     |                                                                                                    |                                                                                                    |                                                                           |                                                                                                    |
| ICITUDES                                                                                                    |                                                                                                    |                                                                                                    |                                                                     |                                                                                                    | 5-                                                                                                    |                                                                           |                                                                                                    |
| ador general                                                                                                    |                                                                                                    |                                                                                                    |                                                                     | <b>N</b>                                                                                                    |                                                                                                    |                                                                           |                                                                                                    |
| o certificado                                                                                                    |                                                                                                    | Solicitados (2)                                                                                                    | Pt                                                                  | es. de respuesta (0)                                                                                                    | Ptes. de recoge                                                                                                    | r(0)                                                                      |                                                                                                    |
| adores                                                                                                    |                                                                                                    |                                                                                                    |                                                                     |                                                                                                    |                                                                                                    |                                                                           |                                                                                                    |
| tados                                                                                                    |                                                                                                    | 4                                                                                                    |                                                                     |                                                                                                    | 0                                                                                                    |                                                                           |                                                                                                    |
| oe respuesta                                                                                                    |                                                                                                    |                                                                                                    |                                                                     |                                                                                                    | (0)                                                                                                    |                                                                           |                                                                                                    |
| de recoger                                                                                                    |                                                                                                    |                                                                                                    |                                                                     |                                                                                                    |                                                                                                    |                                                                           |                                                                                                    |
| gidos                                                                                                    |                                                                                                    | Recogidos                                                                                                    |                                                                     | Denegados                                                                                                    | En control de merc                                                                                                    | cado (U)                                                                  |                                                                                                    |
| ados                                                                                                    |                                                                                                    | 1000                                                                                                    |                                                                     | -                                                                                                    |                                                                                                    |                                                                           |                                                                                                    |
| tidos                                                                                                    |                                                                                                    |                                                                                                    |                                                                     |                                                                                                    |                                                                                                    |                                                                           |                                                                                                    |
| gados                                                                                                    |                                                                                                    |                                                                                                    |                                                                     |                                                                                                    |                                                                                                    |                                                                           |                                                                                                    |
|                                                                                                    |                                                                                                    | -                                                                                                    |                                                                     | $\smile$                                                                                                    |                                                                                                    |                                                                           |                                                                                                    |
| ASPASOS                                                                                                    | Traspa                                                                                                    | asos para confirmar (0)                                                                                                    | Tras                                                                | pasos rechazados (0)                                                                                                    |                                                                                                    |                                                                           |                                                                                                    |
| ASPASOS                                                                                                    | Traspa                                                                                                    | asos para confirmar ( 0 )                                                                                                    | Tras                                                                | apasos rechazados (0)                                                                                                    |                                                                                                    |                                                                           |                                                                                                    |
| IASPASOS                                                                                                    | Traspa                                                                                                    | isos para confirmar (0)                                                                                                    | Tras                                                                | spasos rechazados (0)                                                                                                    | _                                                                                                    |                                                                           | /                                                                                                    |
| ASPASOS<br>naso colicitud<br>control de service<br>control de service<br>ticos vaos                                                                                                    | Traspa<br>agenci<br>me d i<br>produc                                                                                                    | usos para confirmar (0)<br>la española de<br>camentos y<br>ctos sanitarios                                                                        | CERTC                                                               | pasos rechazados (0) OS CLV. Certificados de                                                                                                    | libre venta para e                                                                                                    | exportación                                                               | /                                                                                                    |
| ASPASOS<br>asee colicitud<br>COLEDINA<br>OCEDINA<br>DESINED<br>DESINED<br>Pulse flecha para ocultar (                                                                                                    | Traspa<br>m e d i<br>produce<br>Buscador de ce                                                                                                    | a española de<br>camentos y<br>ctos sanitarios                                                                                                    | Tras                                                                | pasos rechazados (0)                                                                                                    | libre venta para e                                                                                                    | exportación                                                               | /                                                                                                    |
| ASPASOS<br>naso colicitud<br>CELEOS COLEBNAL<br>Pulse flecha para ocultar (<br>ro Discordia                                                                                                    | Traspa<br>me di i<br>produce<br>Nº de certificad                                                                                                    | asos para confirmar (0)<br>a española de<br>c a m e n to s y<br>ctos sanitarios<br>ertificados                                                    | Tras<br>CERTC<br>N° Ref CPNP:                                       | pasos rechazados (0) OS CLV. Certificados de Rezón social:                                                                                       | libre venta para e                                                                                                    | exportación<br>Mostrar todo                                               | 5:                                                                                                    |
| ASPASOS<br>asso colicitud<br>CONTRACTOR<br>CONTRACTOR<br>CONTR                                                                                                    | Traspa<br>me di i<br>produce<br>Buscador de ce<br>Nº de certificad<br>Tasa:                                                                                                    | a española de<br>camentos y<br>ctos sanitarios<br>ertificados                                                                                     | Tras<br>CERTC<br>N° Ref CPNP:                                       | pasos rechazados (0) OS CLV. Certificados de Razón social: Fecha de inicio:                                                                      | libre venta para e<br>Fechafinal:                                                                                                    | exportación<br>Mostrar todo                                               | 5.                                                                                                    |
| ASPASOS<br>aseo colicitud<br>Control Control Contr                                                                                                    | Traspa<br>me di k<br>produce<br>Buscador de cer<br>N° de certificad<br>Tasa:                                                                                                    | a española de<br>c a m e n to s y<br>ctos sanitarios<br>ertificados                                                                               | Tras<br>CERTC<br>N° Ref CPNP:<br>x: Seleccione •                    | pasos rechazados (0) OS CLV. Certificados de Razón social: Fecha de inicio:                                                                      | libre venta para e<br>Fecha finat:                                                                                                    | exportación<br>Mostrar todo:<br>generat                                   | 5:                                                                                                    |
| ASPASOS<br>ASPASOS<br>ASPASOS<br>DEEDWAL<br>MEETINO<br>DEEDWAL<br>MEETINO<br>DE<br>DE<br>DE<br>DE<br>DE<br>DE<br>DE<br>DE<br>DE<br>DE<br>DE<br>DE<br>DE<br>D                                                                                                    | Traspa<br>me di la<br>produce<br>Buscador de ce<br>N° de certificad<br>Tasa:                                                                                                    | a española de<br>c a m e n t o s y<br>ctos sanitarios<br>ertificados                                                                              | Tras<br>CERTC<br>N <sup>®</sup> Ref CPNP:<br>x Seleccione •         | pasos rechazados (0) OS CLV. Certificados de Razón social: Fecha de inicio:                                                                      | libre venta para e<br>Fecha finat<br>trados (3) 🚇 Q. Bu                                                                                       | exportación<br>Mostrar todo:<br>ascar 27 Lim                              | s:                                                                                                    |
| ASPASOS<br>naso colicitud<br>Control Control<br>Control Control                                                                                                    | Traspa<br>me di la<br>produce<br>Buscador de ce<br>N° de certificad<br>Tasa:                                                                                                    | a española de<br>c a m e n to s y<br>ctos sanitarios<br>ertificados                                                                               | Tras<br>CERTC<br>N° Ref CPNP:<br>x: Seleccione •                    | pasos rechazados (0) OS CLV. Certificados de Razón social: Fecha de inicio: Resultados encorr Resultados encorr                                  | libre venta para e<br>Fecha finat:<br>trados (3) 🔐 Q Bu                                                                                       | exportación<br>Mostrar todo:<br>ascar 27 Lim                              | s:                                                                                                    |
| ASPASOS<br>naco solicitive<br>CERNAL<br>CERNAL<br>CERN | Traspa<br>me d i<br>product<br>Buscador de cer<br>N° de certificad<br>Tasa:                                                                                                    | asos para confirmar (0)<br>a española de<br>c a m e n to s y<br>ctos sanitarios<br>ertificados<br>lo:<br>Estado<br>Razz<br>Solic                  | Tras<br>CERTC<br>N° Ref CPNP:<br>:: Seleccione •<br>: Seleccione •  | pasos rechazados (0) OS CLV. Certificados de Razón social: Fecha de inicio: Resultados encon País de exportación Ø                               | libre venta para e<br>Fecha final:<br>trados (3) S. Q. Bu<br>Fecha de solicitud<br>Fecha de solicitud<br>Fecha de misión<br>Fecha de recogida | exportación<br>Mostrar todo:<br>ascar 2 Lim<br>Estado<br>o                | s:                                                                                                    |
| SPASOS<br>Sano colicitud<br>Colemano<br>Pulse flecha para ocultar •<br>Discordia<br>sconectar<br>Altera conside: 12/01/2023 12:33<br>enú principal<br>el de control<br>paso solicitud<br>LICITUDES                                                                                                    | Traspa<br>me d i<br>produce<br>Buscador de cer<br>N <sup>a</sup> de certificado<br>ON <sup>a</sup> de certificado<br>O049/2023                                                         | a española de<br>camentos y<br>ctos sanitarios<br>ertificados<br>lo:Estado<br>PERFUMES ESPAÑA SI<br>Tercero Dicordia                              | Tras<br>CERTC<br>N° Ref CPNP:<br>t: Seleccione                      | pasos rechazados (0) OS CLV. Certificados de Razón social: Fecha de inicio: País de exportación ALEMANIA (3170001032216)                         | libre venta para e<br>Fecha final:<br>trados (3) S Q Bu<br>Fecha de emisión<br>Fecha de recogida<br>12/01/2023                                | exportación<br>Mostrar todo:<br>scar / Im<br>Estado<br>\$<br>Solicitado   | s:                                                                                                    |
| SPASOS<br>sao colicitud<br>Pulse flecha para ocultar •<br>pulse flecha para ocultar •<br>po Discordia<br>sconectar<br>tima constit: 12/01/2023 12:33<br>mú principal<br>el de control<br>paso solicitud<br>LICITUDES<br>iador general                                                                                                    | Traspa<br>me d i<br>product<br>Buscador de cer<br>N <sup>a</sup> de certificado<br>0<br>N <sup>a</sup> de certificado<br>0<br>0049/2023<br>0048/2023                                   | a española de<br>c a m e n to s y<br>ctos sanitarios<br>ertificados<br>lo:Estado<br>PERFUMES ESPAÑA SI<br>Tercero Discordia<br>PERFUMES ESPAÑA SI | Tras<br>CERTC<br>N° Ref CPNP:<br>:: Seleccione •<br>:: Seleccione • | pasos rechazados (0) OS CLV. Certificados de Razón social: Fecha de inicio: País de exportación ALEMANIA (3170001032216) ALBANIA (3170001032216) | libre venta para e<br>Fecha final:<br>trados (3) 🔐 Q Bu<br>Fecha de solicitud<br>Fecha de recogida<br>12/01/2023<br>12/01/2023                | exportación<br>Mostrar todo:<br>scar 2 Lim<br>Estado<br>\$<br>Solicitado  | s: piar                                                                                                    |
| SPASOS<br>and collicited                                                                                                    | Traspa<br>me d i<br>produce<br>Ruscador de cer<br>N <sup>a</sup> de certificado<br>0<br>N <sup>a</sup> de certificado<br>0<br>0<br>0<br>0<br>0<br>0<br>0<br>0<br>0<br>0<br>0<br>0<br>0 | a española de<br>camentos y<br>ctos sanitarios<br>ertificados<br>lo: Estado<br>PERFUMES ESPAÑA SI<br>Tercero Discordia<br>PERFUMES ESPAÑA SI      | Tras<br>CERTC<br>N° Ref CPNP:<br>:: Seleccione •<br>:: Seleccione • | pasos rechazados (0) OS CLV. Certificados de Razón social: Fecha de inicio: País de exportación ALEMANIA (3170001032216) ALBANIA (3170001032216) | libre venta para e<br>Fecha final:<br>trados (3) R Q Bu<br>Fecha de solicitud<br>Fecha de recogida<br>12/01/2023<br>12/01/2023<br>11/01/2023  | exportación<br>Mostrar todo:<br>scar 2º Lim<br>Estado<br>\$<br>Solicitado | s: Diagonal diagonal diagona<br>A diagonal diagonal diagonal diagonal diagonal diagonal diagonal diagonal diagonal diagonal diagonal diagonal di |

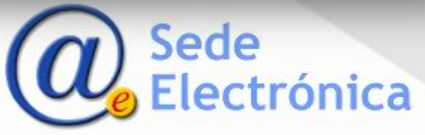

## CERTCOS CLV - Certificados de libre venta para exportación de cosméticos Guía Perfil Empresa Buscador de certificados

#### Buscador de certificados

- Se pueden buscar las solicitudes de todos los usuarios dentro de una misma empresa.
- Si en la búsqueda se marca el check Mostrar todo, aparecerán todas las solicitudes de certificados de la empresa. Si no se marca esta opción el usuario verá solo sus propias solicitudes.
- De la misma manera, si trabaja para varias empresas verá todas las solicitudes de todas sus empresas.

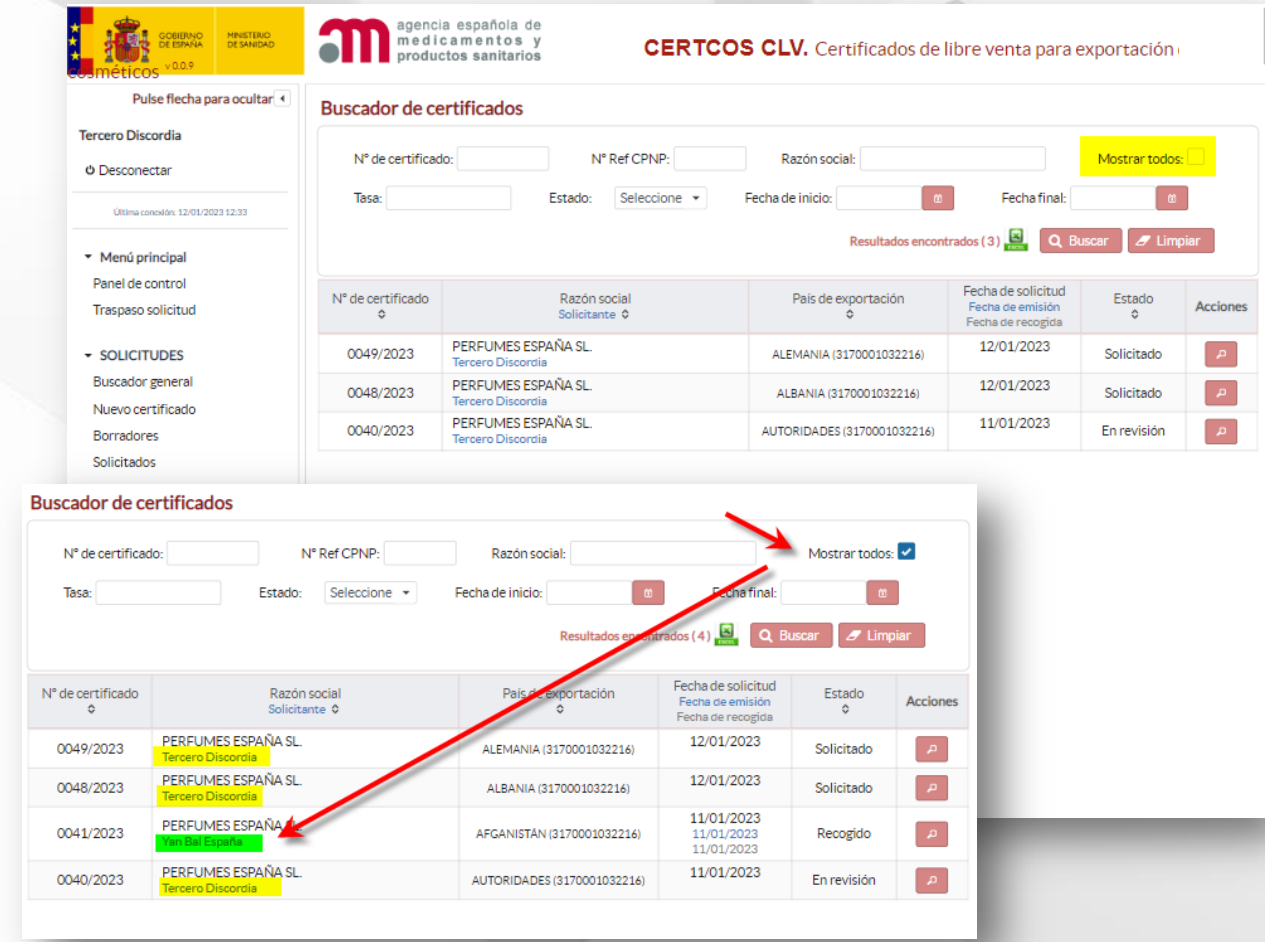

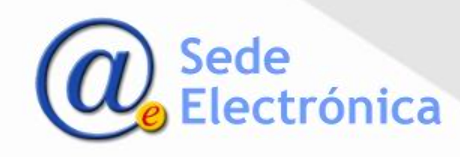

## CERTCOS CLV - Certificados de libre venta para exportación de cosméticos Guía Perfil Empresa Datos de la solicitud y datos a certificar

#### Nueva solicitud

- Para crear una nueva solicitud pulsará en Nuevo certificado.
- El sistema verifica si usted gestiona una o más empresas y, en caso de ser varias, le solicita lo primero que indique para que empresa es el certificado que solicita.
- Si solo gestiona una empresa, directamente se generará para esa empresa.
- El borrador de la solicitud no se crea realmente hasta que confirman el último paso que se ve en la imagen a la derecha.

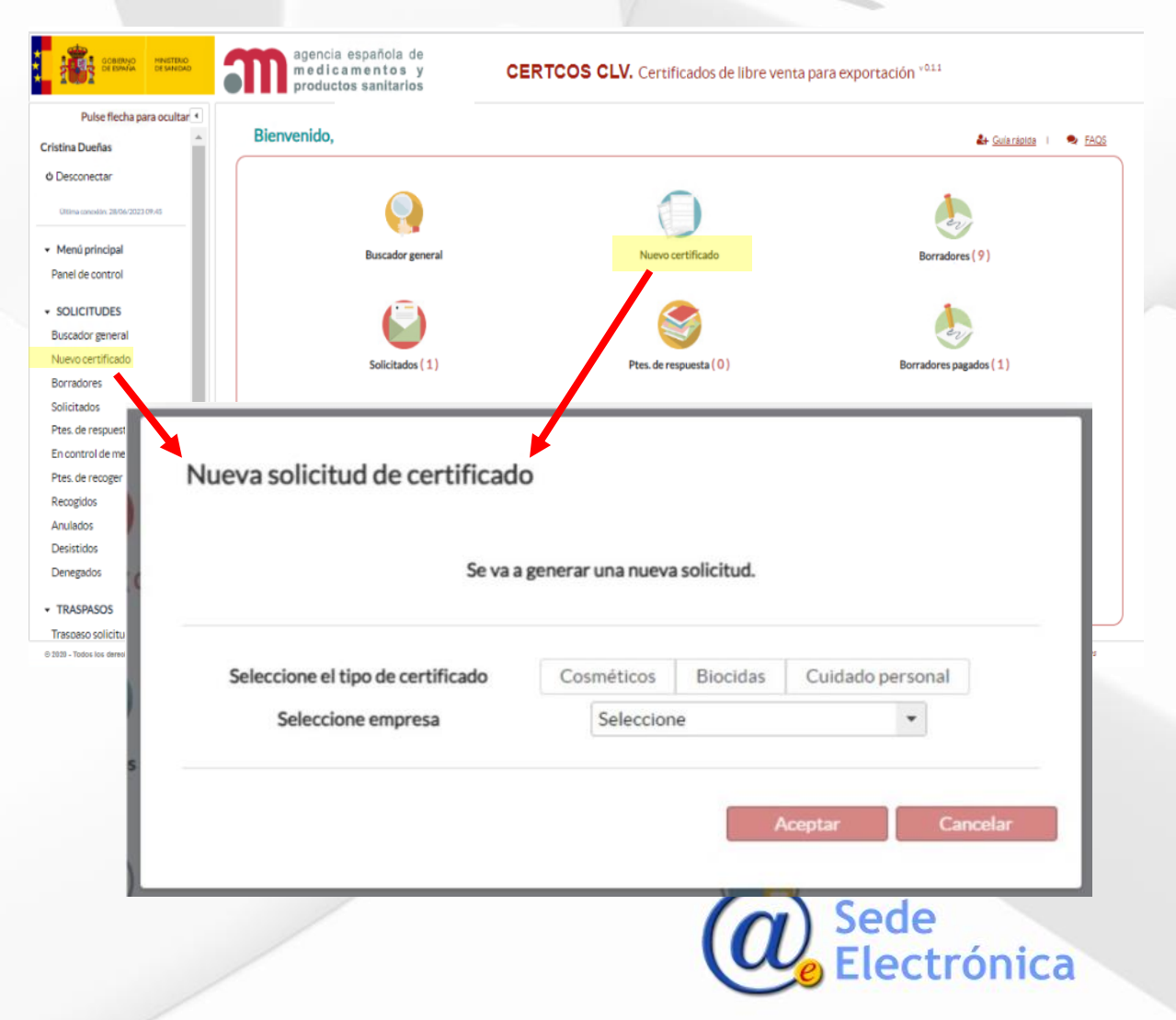

## CERTCOS CLV - Certificados de libre venta para exportación de cosméticos

Guía Perfil Empresa

Datos de la solicitud y datos a certificar

#### Nueva solicitud

- Los datos a cumplimentar necesarios para generar una nueva solicitud aparecen agrupados en pestañas.
- Pulsando en cada una de ellas se accede a los diferentes formularios.

#### Pestaña datos de la solicitud

- Deberá seleccionar el tipo de actividad del solicitante respecto a los productos que desea exportar desplegando el menú.
- A continuación debe marcar los datos que desea certificar, al menos la declaración responsable de actividades y/o la relación de productos notificados al CPNP. El resto de datos son opcionales.

| Lista                         | ado de productos ( 0 )     | Documentación            | Resumen           |                                      |                          |        |
|-------------------------------|----------------------------|--------------------------|-------------------|--------------------------------------|--------------------------|--------|
| tos del solicitante           |                            |                          |                   |                                      |                          |        |
| mpresa solicitante            |                            |                          |                   | Persona de contacto                  |                          |        |
| IF:                           |                            |                          |                   | NIF/NIE:                             |                          |        |
| azón social:                  | PERFUMES S.                | L.                       |                   | Nombre:                              | Usuario                  |        |
| )irección:                    | C/ La Fragua, 2            | 2 Edificio B             |                   | Apellido 1:                          | Pruebas                  |        |
| omunidad autónoma:            | MADRID                     |                          | •                 | Apellido 2:                          | Primero                  |        |
| rovincia:                     | MADRID                     |                          | •                 | Teléfono:                            | +31 321-321-321          |        |
| ocalidad:                     | Tres Cantos                |                          |                   | Email:                               | dlozano_externo@aemps.es |        |
| ódigo postal:                 | 28760                      |                          |                   | Acepta envíos telemáticos:           |                          |        |
| ctividad del solicitante: (*) | Seleccione                 |                          | •                 |                                      |                          |        |
| íses de exportación para el   | certificado                |                          |                   |                                      |                          |        |
|                               | certificado                |                          |                   |                                      |                          |        |
| Aviso: Este apartad           | o solo se puede cumpliment | ar una vez completadas t | odas las pestañas | de la solicitud al abonar la tasa. * | Nuev                     | o país |
|                               |                            |                          |                   |                                      |                          |        |

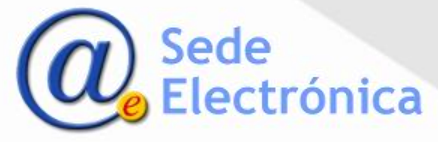

#### Pestaña Listado de productos

- Mediante la opción "añadir producto", podrá cargar los productos que aparecerán en el certificado de uno en uno.
- Para incluir varios productos a la vez, deberá utilizar el fichero Excel mediante la opción "Descargar Plantilla".
- Una vez generado el documento Excel y cumplimentados los campos, deberá añadir la plantilla mediante la opción "Cargar desde plantilla".

| 3   | Nº de certificado: Razón social:<br>Pendiente de asignar PERFUMES S.L. |                |                           |               | Fecha de solicitud: Borrador |             |                                     |            |                        |                       |
|-----|------------------------------------------------------------------------|----------------|---------------------------|---------------|------------------------------|-------------|-------------------------------------|------------|------------------------|-----------------------|
|     |                                                                        |                |                           |               |                              |             |                                     |            |                        | Enviar<br>solicitud   |
| Dat | os de l                                                                | la solicitud   | Listado de productos (1)  | Documentación | Resumen                      |             |                                     |            |                        |                       |
| _   | L                                                                      | ista de produc | tos                       |               | Во                           | rar todo    | Añadir producto                     | Desca      | rgar plantilla Ca      | rgar desde plantilla  |
|     |                                                                        |                |                           |               |                              |             | Cargar d                            | lesde plan | tilla                  |                       |
|     |                                                                        |                |                           |               |                              | Car         | ga la plantilla <sup>°</sup> Modelo | o_product  | cos.xls´ con los produ | ctos que desee añadir |
|     |                                                                        |                |                           |               | Lista de pr                  | oductos (1) |                                     |            |                        |                       |
|     | ID                                                                     | N° CPNP        | Denominación del producto | 25            | •                            |             |                                     |            | Fecha de notificación  | Acciones              |
|     | 1                                                                      | 1234567        | Denominación del producto | 0             |                              |             |                                     |            | 16/06/2022             | <b>Z</b> ×            |

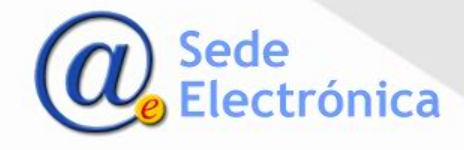

Registro de documentación

#### Pestaña Documentación

La pantalla divide la documentación a presentar en dos secciones:

- Documentos BPF: formarán parte del certificado como anexos.
   Deberá cargar obligatoriamente los documentos necesarios conforme a los datos consignados en la solicitud que quiera certificar.
- **Documentos declaraciones adicionales:** dependiendo de los datos a certificar indicados en la pestaña "Datos de la solicitud", la carga de estos documentos es obligatoria y quedarán incluidos como anexos en el certificado.

Encontrará más información sobre la carga de estos documentos en el documento de respuestas a las preguntas más frecuentes disponible en el acceso a la aplicación.

| Enviar solicitud       Listado de productos (0)       Documentación       Resumen         Documentos adjuntos a la solicitud         Documentación asociada al certificado         Seleccione el tipo de anexo         Seleccione.         Seleccione.       •         Seleccione.       •         Seleccione.       •         Seleccione.       •         Seleccione.       •         Seleccione.       •         Seleccione.       •         Seleccione.       •         Seleccione.       •         Seleccione.       •         Declaración sobre las composiciones cuantitativas de los cosméticos       •         Declaración ausencia BSE en sus productos       •         Documentos BPF       Tipo de documento       Fecha aportación         BPF - Buenas Prácticas de Fabricación       BPF.jpg       16/06/2022       ©         Documentos declaraciones adicionales       •       •       •         Tipo de documento       Fecha aportación       Acciones         Documentos declaración ausencia BSE en sus productos       BSE.jpg       16/06/2022       ©       •                                                                                                    | N° de certificad<br>Pendiente de a | o: Razón s<br>signar PERFUN    | ocial:<br><b>1ES S.L.</b> |            | Fecha de solicitud:  |                  | Borrador            |
|----------------------------------------------------------------------------------------------------|------------------------------------|--------------------------------|---------------------------|------------|----------------------|------------------|---------------------|
| Dates de la solicitud       Listado de productos (0)       Documentación       Resumen         Documentos adjuntos a la solicitud         Documentación asociada al certificado         Seleccione el tipo de anexo         Seleccione         Seleccione         Declaración sobre las composiciones cuantitativas de los cosméticos         Declaración ausencia BSE en sus productos         BPF - Buenas Prácticas de Fabricación         BPFjpg       16/06/2022       Colspan="2">X         Documentos declaraciones adicionales         Tipo de documento       Fecha aportación       Acciones       Acciones       Declar                                                                                                    |                                    |                                |                           |            |                      |                  | Enviar<br>solicitud |
| Documentos adjuntos a la solicitud         Iscleccione el tipo de anexo         Seleccione         Seleccione         Seleccione         Seleccione         Seleccione         Seleccione         Seleccione         Declaración sobre las composiciones cuantitativas de los cosméticos         Declaración ausencia BSE en sus productos         Documentos BPF         Merto de documento       Fecha aportación         BFF - Buenas Prácticas de Fabricación       BFF,jpg         16/06/2022       X                                                                                                    | Datos de la solicitud              | Listado de productos (0)       | Documentaci               | ón Resumen |                      |                  |                     |
| Documentación asociada al certificado         Seleccione el tipo de anexo         Seleccione         Seleccione         Seleccione         BPF - Buenas Prácticas de Fabricación         Declaración sobre las composiciones cuantitativas de los cosméticos       Declaración ausencia BSE en sus productos         Documentos BPF         Tipo de documento       Fecha aportación       Acciones         BPF - Buenas Prácticas de Fabricación       BPF.jpg       16/06/2022       Image: Colspan="2">Image: Colspan="2">Image: Colspan="2">Colspan="2">Colspan="2">Colspan="2">Colspan="2">Colspan="2">Colspan="2">Colspan="2"         Documentos declaraciones adicionales         Tipo de documento       Fecha aportación       Acciones         Tipo de documento       Fecha aportación       Acciones         Documentos declaraciones adicionales         Tipo de documento       Fecha aportación       Acciones         Declaración ausencia BSE en sus productos       BSE.jpg       16/06/2022       Image: Xet                                                                                                    | Documentos adjuntos                | s a la solicitud               |                           |            |                      |                  |                     |
| 1.Seleccione el tipo de anexo         Seleccione         2. E       Seleccione         BPF - Buenas Prácticas de Fabricación         Declaración sobre las composiciones cuantitativas de los cosméticos         Declaración ausencia BSE en sus productos         Documentos BPF         BPF - Buenas Prácticas de Fabricación         BPF - Buenas Prácticas de Fabricación         BPF - Buenas Prácticas de Fabricación         BPF - Buenas Prácticas de Fabricación         BPF - Buenas Prácticas de Fabricación         BPF - Buenas Prácticas de Fabricación         BPF - Buenas Prácticas de Fabricación         BPF.jpg         Occumentos declaraciones adicionales         Tipo de documento       Fecha aportación         Acciones         Declaración ausencia BSE en sus productos       BSE.jpg         16/06/2022       Q                                                                                                    | Documentación aso                  | ociada al certificado          |                           |            |                      |                  |                     |
| Seleccione       •         2. E       Seleccione         BPF - Buenas Prácticas de Fabricación       Declaración sobre las composiciones cuantitativas de los cosméticos         Declaración ausencia BSE en sus productos       Declaración ausencia BSE en sus productos         Documentos BPF       Ifipo de documento       Fecha aportación       Acciones         BPF - Buenas Prácticas de Fabricación       BPF.jpg       16/06/2022       Q       X         Documentos declaraciones adicionales       Tipo de documento       Fecha aportación       Acciones         Declaración ausencia BSE en sus productos       BSE.jpg       16/06/2022       Q       X                                                                                                    | 1.Seleccione el tipo               | de anexo                       |                           |            |                      |                  |                     |
| 2. E       Seleccione<br>BPF - Buenas Prácticas de Fabricación<br>Declaración sobre las composiciones cuantitativas de los cosméticos<br>Declaración ausencia BSE en sus productos         Documentos BPF         Tipo de documento       Fecha aportación       Acciones         BPF - Buenas Prácticas de Fabricación       BPF.jpg       16/06/2022       Q       X         Documentos declaraciones adicionales         Documentos declaraciones adicionales         Documento Mombre del documento       Fecha aportación       Acciones         Documentos declaraciones adicionales         Documento BSE en sus productos       BSE.jpg       16/06/2022       Q       X                                                                                                    | Seleccione                         |                                |                           | -          |                      |                  |                     |
| BPF - Buenas Prácticas de Fabricación         Declaración sobre las composiciones cuantitativas de los cosméticos         Declaración ausencia BSE en sus productos    Documentos BPF          Tipo de documento       Fecha aportación         BPF - Buenas Prácticas de Fabricación       BPF.jpg         16/06/2022       Q         Documentos declaraciones adicionales       Tipo de documento         Tipo de documento       Nombre del documento         Pecha aportación       Acciones         Documentos declaraciones adicionales       Venture del documento         Locaración ausencia BSE en sus productos       BSE.jpg                                                                                                    | 2. E Seleccione                    |                                |                           |            |                      |                  |                     |
| Declaración sobre las composiciones cuantitativas de los cosméticos         Declaración ausencia BSE en sus productos         Documentos BPF         Tipo de documento       Fecha aportación       Acciones         BPF - Buenas Prácticas de Fabricación       BPF.jpg       16/06/2022       Q *         Documentos declaraciones adicionales       Tipo de documento       Fecha aportación       Acciones         Documentos declaraciones adicionales       Securento       Fecha aportación       Acciones         Declaración ausencia BSE en sus productos       BSE.jpg       16/06/2022       Q *                                                                                                    | BPF - Buenas                       | Prácticas de Fabricación       |                           |            |                      |                  |                     |
| Declaración ausencia BSE en sus productos         Documentos BPF         Tipo de documento       Fecha aportación       Acciones         BPF - Buenas Prácticas de Fabricación       BPF.jpg       16/06/2022       Q ×         Documentos declaraciones adicionales       Tipo de documento       Fecha aportación       Acciones         Tipo de documento       Tipo de documento       Fecha aportación       Acciones         Documentos declaraciones adicionales       Tipo de documento       Fecha aportación       Acciones         Declaración ausencia BSE en sus productos       BSE.jpg       16/06/2022       Q ×                                                                                                    | Declaración s                      | obre las composiciones cuantit | ativas de los cosi        | néticos    |                      |                  |                     |
| Documentos BPF         Tipo de documento       Fecha aportación       Acciones         BPF - Buenas Prácticas de Fabricación       BPF,jpg       16/06/2022       Q ×         Documentos declaraciones adicionales       Tipo de documento       Fecha aportación       Acciones         Declaración ausencia BSE en sus productos       BSE.jpg       16/06/2022       Q ×                                                                                                    | Declaración a                      | usencia BSE en sus productos   |                           |            |                      |                  |                     |
| Tipo de documentoNombre del documentoFecha aportaciónAccionesBPF - Buenas Prácticas de FabricaciónBPF,jpg16/06/2022Image: Comparison of the comparison of the comparison of the | Documentos BPF                     |                                |                           |            |                      |                  |                     |
| BPF - Buenas Prácticas de Fabricación     BPF.jpg     16/06/2022     Q ×       Documentos declaraciones adicionales       Tipo de documento     Fecha aportación     Acciones       Declaración ausencia BSE en sus productos     BSE.jpg     16/06/2022     Q ×                                                                                                    |                                    | Tipo de documento              |                           |            | Nombre del documento | Fecha aportación | Acciones            |
| Documentos declaraciones adicionales         Tipo de documento       Fecha aportación       Acciones         Declaración ausencia BSE en sus productos       BSE.jpg       16/06/2022       Q                                                                                                    | BPF - Buenas Práctica              | as de Fabricación              |                           | BPF.jpg    |                      | 16/06/2022       | Q 🗙                 |
| Tipo de documento     Nombre del documento     Fecha aportación     Acciones       Declaración ausencia BSE en sus productos     BSE.jpg     16/06/2022     Q X                                                                                                    | Documentos declarad                | iones adicionales              |                           |            |                      |                  |                     |
| Declaración ausencia BSE en sus productos BSE.jpg 16/06/2022                                                                                                    |                                    | Tipo de documento              |                           |            | Nombre del documento | Fecha aportación | Acciones            |
|                                                                                                    | Declaración ausencia               | BSE en sus productos           |                           | BSE.jpg    |                      | 16/06/2022       | Q 🗙                 |
|                                                                                                    |                                    |                                |                           |            |                      |                  |                     |

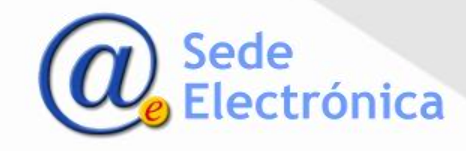

Registro de documentación

#### Pestaña Documentación

Para **adjuntar la documentación** se deberán seguir las siguientes pautas:

- Se recomienda cargar los archivos en formato jpg, png.
- Si se cargan archivos en formato pdf, estos deben ir en vertical ya que no es posible girarlos una vez cargados.
- Los archivos deben cargarse primero en español y después en inglés.

| N° de certificad<br>Pendiente de a | o: Razón s<br>signar PERFUN    | ocial:<br><b>/ES S.L.</b> |         | Fecha de solicitud:  |                  | Borrador           |
|------------------------------------|--------------------------------|---------------------------|---------|----------------------|------------------|--------------------|
|                                    |                                |                           |         |                      | S                | Enviar<br>olicitud |
| atos de la solicitud               | Listado de productos ( 0 )     | Documentación             | Resumen |                      |                  |                    |
| Documentos adjunto                 | s a la solicitud               |                           |         |                      |                  |                    |
| Documentación aso                  | ociada al certificado          |                           |         |                      |                  |                    |
| 1.Seleccione el tipo               | de anexo                       |                           |         |                      |                  |                    |
| Seleccione                         |                                |                           | -       |                      |                  |                    |
| 2. E Seleccione                    |                                |                           |         |                      |                  |                    |
| BPF - Buenas                       | Prácticas de Fabricación       |                           |         |                      |                  |                    |
| Declaración s                      | obre las composiciones cuantit | ativas de los cosmét      | icos    |                      |                  |                    |
| Declaración a                      | usencia BSE en sus productos   |                           |         |                      |                  |                    |
| Documentos BPF                     |                                |                           |         |                      |                  |                    |
|                                    | Tipo de documento              |                           |         | Nombre del documento | Fecha aportación | Acciones           |
| BPF - Buenas Práctic               | as de Fabricación              | BF                        | PF.jpg  |                      | 16/06/2022       | Q 🗙                |
| Documentos declarad                | ciones adicionales             |                           |         |                      |                  |                    |
|                                    | Tipo de documento              |                           |         | Nombre del documento | Fecha aportación | Acciones           |
| Declaración automaio               | BSE en sus productos           | BS                        | E.jpg   |                      | 16/06/2022       | Q 🗙                |

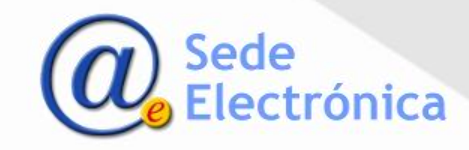

#### Selección del país y pago de la tasa.

**Importante:** Para poder pagar la tasa debe tener cumplimentada toda la información obligatoria en el borrador de la solicitud.

- Cumplimentados todos los datos de la solicitud, debe indicar el país destinatario del certificado, o si prefiere la casilla *autoridades sanitarias*.
- Pulsando Nuevo país se podrá seleccionar el país destinatario en el desplegable.
- Si el certificado a generar es el mismo para varios países, puede repetir este proceso tantas veces como países quiera incluir en su solicitud. Cada país tendrá asociada una tasa diferente.

| N° de certificad<br>Pendiente de a | lo:<br>signar  | Razón s<br>PERFU   | ocial:<br>MES S.L.       |                   | Fecha de solicitu                    | ıd:                      | Borrador         |
|------------------------------------|----------------|--------------------|--------------------------|-------------------|--------------------------------------|--------------------------|------------------|
|                                    |                |                    |                          |                   |                                      | E<br>so                  | nviar<br>licitud |
| os de la solicitud                 | Listado d      | le productos ( 0 ) | Documentación            | Resumen           |                                      |                          |                  |
| atos del solicitante               |                |                    |                          |                   |                                      |                          |                  |
| npresa solicitante                 |                |                    |                          |                   | Persona de contacto                  |                          |                  |
| CIF:                               |                |                    |                          |                   | NIF/NIE:                             |                          |                  |
| azón social:                       |                | PERFUMES S.        | L                        |                   | Nombre:                              | Usuario                  |                  |
| Dirección:                         |                | C/La Fragua, 2     | 22 Edificio B            |                   | Apellido 1:                          | Pruebas                  |                  |
| Comunidad autónor                  | na:            | MADRID             |                          | *                 | Apellido 2:                          | Primero                  |                  |
| rovincia:                          |                | MADRID             |                          | *                 | Teléfono:                            | +31 321-321-321          |                  |
| ocalidad:                          |                | Tres Cantos        |                          |                   | Email:                               | dlozano_externo@aemps.es |                  |
| ódigo postal:                      |                | 28760              |                          |                   | Acepta envíos telemáticos:           | <b>v</b>                 |                  |
| ctividad del solicita              | ante: (*)      | Seleccione         |                          | •                 |                                      |                          |                  |
|                                    |                |                    |                          |                   |                                      |                          |                  |
| íses de exportaciór                | para el cert   | ificado            |                          |                   |                                      |                          |                  |
| Aviso: Este ap                     | artado solo se | puede cumplimenta  | r una vez completadas to | idas las pestañas | de la solicitud al abonar la tasa. 🛪 |                          | Nuevo país       |
| atos a certificar                  |                |                    |                          |                   |                                      |                          |                  |
| cos a cer ancar                    |                |                    |                          |                   |                                      |                          |                  |

País de exportación: Seleccione AFGANISTÁN ALBANIA ANDORRA ANGOLA ANTARTIDA ANTARTIDA ANTIGUA Y BARBUDA

 Pulsando Aceptar podrá hacer el pago de la tasa, explicado en la siguiente pagina.

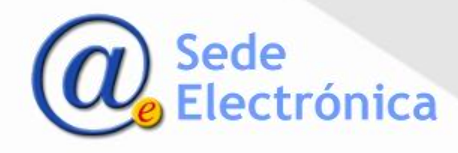

#### Selección del país y pago de la tasa.

**importante:** Para poder pagar la tasa debe tener cumplimentada toda la información obligatoria en el borrador de la solicitud.

Al seleccionar el país, la solicitud del certificado aparecerá en el listado y, en la columna N° Justificante de tasa, se activa el botón para su abono.

| Países de exportación para el certificado | <b>I</b> EI             | país asociado h   | a sido añadido corr   | ectamente |
|-------------------------------------------|-------------------------|-------------------|-----------------------|-----------|
|                                           | Nuevo país              |                   |                       |           |
| País de exportación                       | N° Justificante de tasa | Estado de la tasa | Fecha de pago de tasa | Acciones  |
| AFGANISTÁN                                |                         |                   |                       | × ×       |
| AUTORIDAD SANITARIA                       | 3170003539406           | Pendiente         |                       | Q /       |

Al pulsar 🔽 aparecerá un mensaje de confirmación, que le permite acceder al pago telemático de tasas

|              |                                                 |                                                                    | /         |
|--------------|-------------------------------------------------|--------------------------------------------------------------------|-----------|
| Pago de tasa |                                                 |                                                                    | ж         |
|              | Pulse en el enlace a continuación<br>AFGANISTÁN | para pagar la tasa que ha seleccionad<br><u>Pague aquí su tasa</u> | do:       |
|              |                                                 |                                                                    | Cancelar  |
|              |                                                 | 3170003539406                                                      | Pendiente |

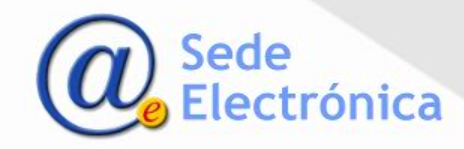

#### Selección del país y pago de la tasa.

**Importante:** Al finalizar el pago de tasas, debe pulsar **Volver** que le dirige a la aplicación CERTCOS y enviar el borrador de la solicitud una vez la tasa esté pagada.

• En la aplicación de tasas debe verificar la información. Puede elegir pago telemático o descarga del justificante, si elige el pago telemático puede realizar el abono con tarjeta, si así lo desea

| Tipo identificador * Identificador * | n ago de Tasa                                                           | Bervenda   Makane                                                                                                    | magnetida agente a<br>productor sanitario: Pago de Tasas                      |
|--------------------------------------|-------------------------------------------------------------------------|----------------------------------------------------------------------------------------------------|-------------------------------------------------------------------------------|
| razón social *                       | A Pegador     Il Service     Selección del servicio o tipo de actividad | I Base Bases                                                                                                    | Datos de la Respuesta al Pago de Tasas                                        |
| Province                             | Antato<br>Tipo de servicio                                              |                                                                                                    | Datos del Pago                                                                |
| jeto pasivo                          |                                                                         | Service                                                                                                    | Número de Justificante 3170003539771                                          |
| n et pageder                         | (Dateior                                                                | Ambito Productos santarios<br>Tipo de sentido Registro de productos<br>Tipo de subservicio Registro                                                                         | NIF 6 CIF                                                                     |
|                                      | -                                                                       | <ul> <li>\$.1 Registro y comunicación de productos santarios.</li> </ul>                                                                                                    | Importe                                                                       |
|                                      |                                                                         | Tasa<br>Tipo de Medicamento, producto santario, cosmético, y producto de cuidado parsonal, Nº Nº<br>medicamento desinfectante y rupetente de uno parsonal Registro Actuació | Sel TRU 1/2015                                                                |
|                                      |                                                                         | Total 99,71 €                                                                                                    | 1 A continuación podrá imprimir el documento justificante del pago de la tasa |
|                                      |                                                                         | Pago Telemático Descarga Modelo 317                                                                                                    | Documento justificante de pago                                                |
|                                      |                                                                         | ( Antario                                                                                                    |                                                                               |
|                                      |                                                                         |                                                                                                    | Volver                                                                        |

continuar con su solicitud.

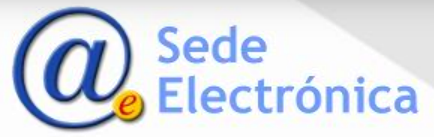

### Selección del país y pago de la tasa.

• Una vez en la aplicación CERTCOS podrá enviar su solicitud cuando en el estado de la tasa aparezca Pagada.

| 3    | N° Certificado:      |                                           | Razón social:<br>Empresa prueba |                                                                                       | azón social: Fecha solicitud:<br>mpresa prueba |               | Borrador     | igo de Tasas                |                     |                                                                   |
|------|----------------------|-------------------------------------------|---------------------------------|---------------------------------------------------------------------------------------|------------------------------------------------|---------------|--------------|-----------------------------|---------------------|-------------------------------------------------------------------|
|      |                      |                                           |                                 |                                                                                       |                                                |               |              |                             | Enviar<br>solicitud | uesta al Pago de Tasas                                            |
| Dato | os de la solicitud   | Fabricantes e ins                         | stalaciones                     | Listado de productos (                                                                | 0) Documentación                               | Resumen       | Relacion     | nados                       |                     |                                                                   |
| Ider | ntificación de la so | licitud                                   |                                 |                                                                                       |                                                |               |              |                             |                     | 3170003539771                                                     |
|      |                      | Legislación:<br>O Directiva<br>Reglamento | Tipo<br>Fabi<br>Tipo<br>Emp     | <b>de certificado:</b><br>ricante<br><b>de licencia:</b><br>resas que disponen de lic | ▼<br>encia en la AEMPS ▼                       | B<br>N° Licen | cia:<br>- PS | Fecha solicitud:<br>Guardar |                     |                                                                   |
| País | ses de exportación   | para el certificado                       |                                 |                                                                                       |                                                |               |              |                             | Nuevo país          | imprimir el documento justificante del pago de la tasa<br>de pago |
|      | País de exportació   | in                                        |                                 | ļ                                                                                     | lentificador de pago de tas                    | a Estado d    | e la tasa    | Fecha de pago de tas        | a Acciones          |                                                                   |
|      | BAHAMAS              |                                           |                                 |                                                                                       | 3170003536713                                  | Pendi         | iente        |                             | Q Z                 |                                                                   |

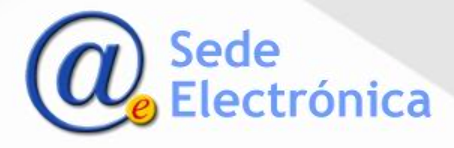

Enviar borrador

#### **Obtener certificado**

 Una vez cumplimentados todos los datos deberá seleccionar la opción "Enviar solicitud".

Recibirá por correo electrónico un número de referencia para confirmar el envío de la solicitud, deberá introducir este número y declarar que cumple con la legislación aplicable.

Como resultado de la revisión por parte de la AEMPS, pueden darse las siguientes situaciones:

- Concesión del certificado: recibirá un correo electrónico con el enlace para descargar el mismo. También podrá acceder a su descarga desde el estado "Ptes. de recoger" del panel de control.
- Subsanación de incidencias: recibirá un oficio de incidencias y la solicitud se encontrará en "Ptes. de respuesta". Una vez subsanada la incidencia, la solicitud volverá a ser revisada por la AEMPS.
- Revisión por el Servicio de control de mercado: recibirá un oficio de que se está comprobando la conformidad de los productos con la legislación aplicable. La solicitud se encontrará "En control de mercado".

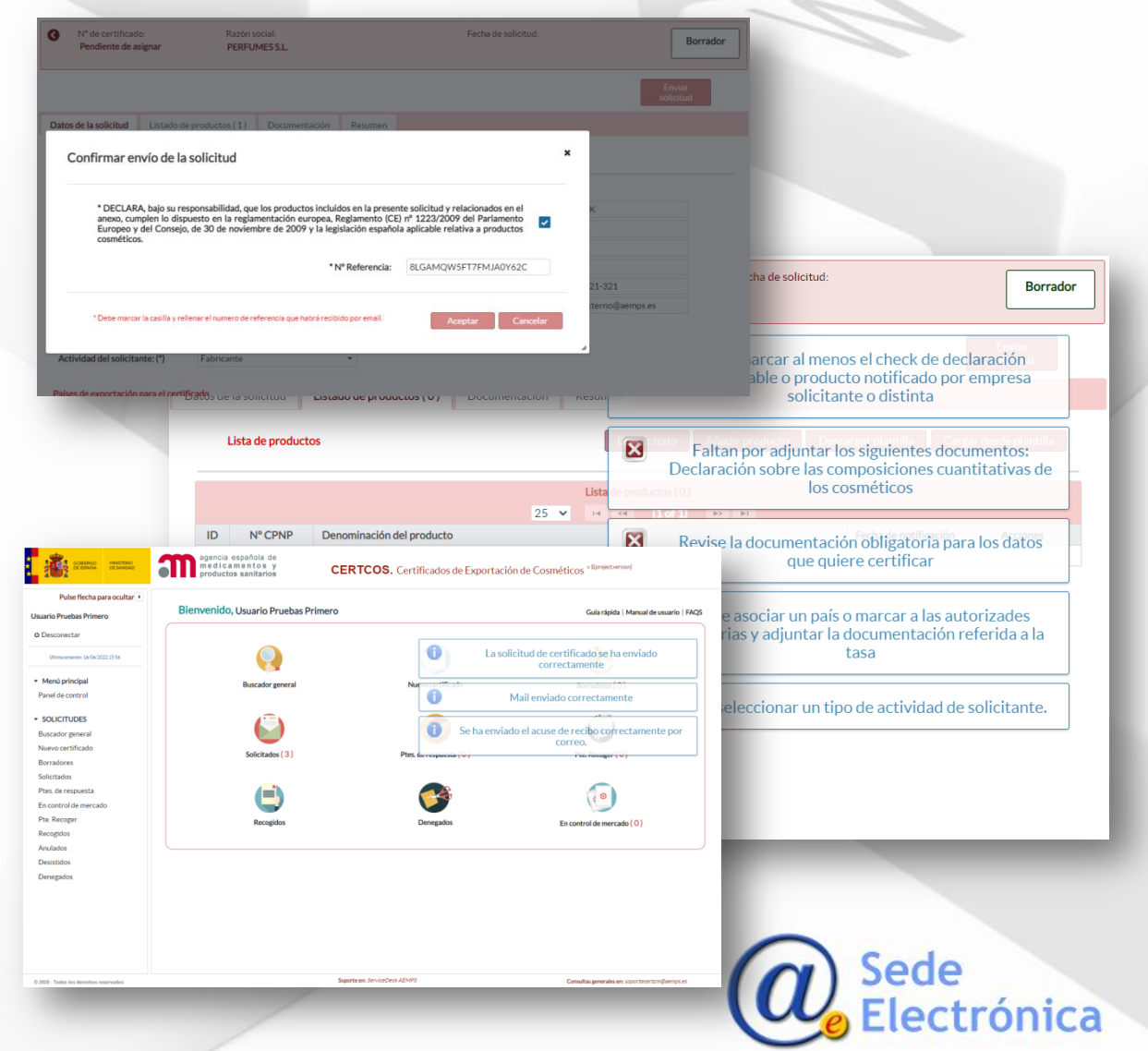

#### Enviar la solicitud de certificado

- Una vez cumplimentados todos los datos, deberá seleccionar la opción "Enviar solicitud".
- La aplicación validará que la información necesaria y obligatoria está cumplimentada correctamente, indicando el resultado de esa validación en pantalla.
- Si todo es correcto, recibirá un correo electrónico con un numero de referencia para asociar a su solicitud que deberá indicar en el formulario para ello que le aparece.
- Si todo es correcto en pantalla aparecerán los textos de la recepción correcta de su solicitud en la aplicación y recibirá un correo electrónico de acuse de recibo de esa solicitud.
- Podrá en todo momento entrar en el detalle de solicitud y visualizar en qué estado se encuentra el trámite de la misma.

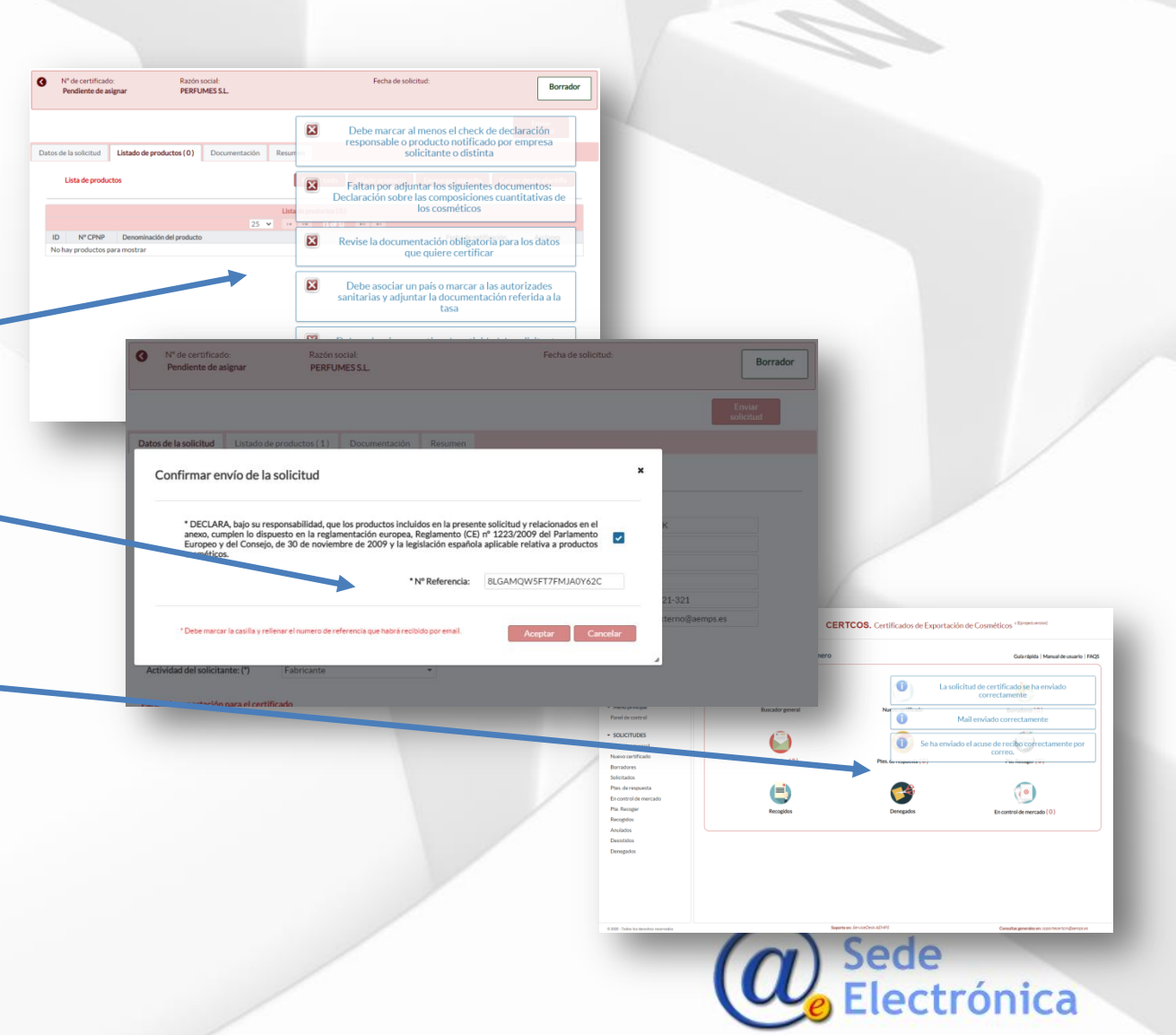

### CERTCOS CLV - Certificados de libre venta para exportación de cosméticos

## Guía Perfil Empresa

Envio múltiple de borradores

#### Asociar borrador a envío múltiple

- Esta opción permite preparar varios borradores y hacer un envío de todos a la vez.
- Para recibir todos los números de referencia en un solo correo electrónico, es necesario que las solicitudes estén cumplimentadas y sean todos los datos válidos, incluido el código de tasa de cada solicitud.
- Al pulsar en "Vincular para enviar", la aplicación validará que la información necesaria y la documentación obligatoria es correcta.
- Si todo es correcto, el borrador se marca como preparado para enviar, tanto en el detalle del mismo como en la lista de borradores.

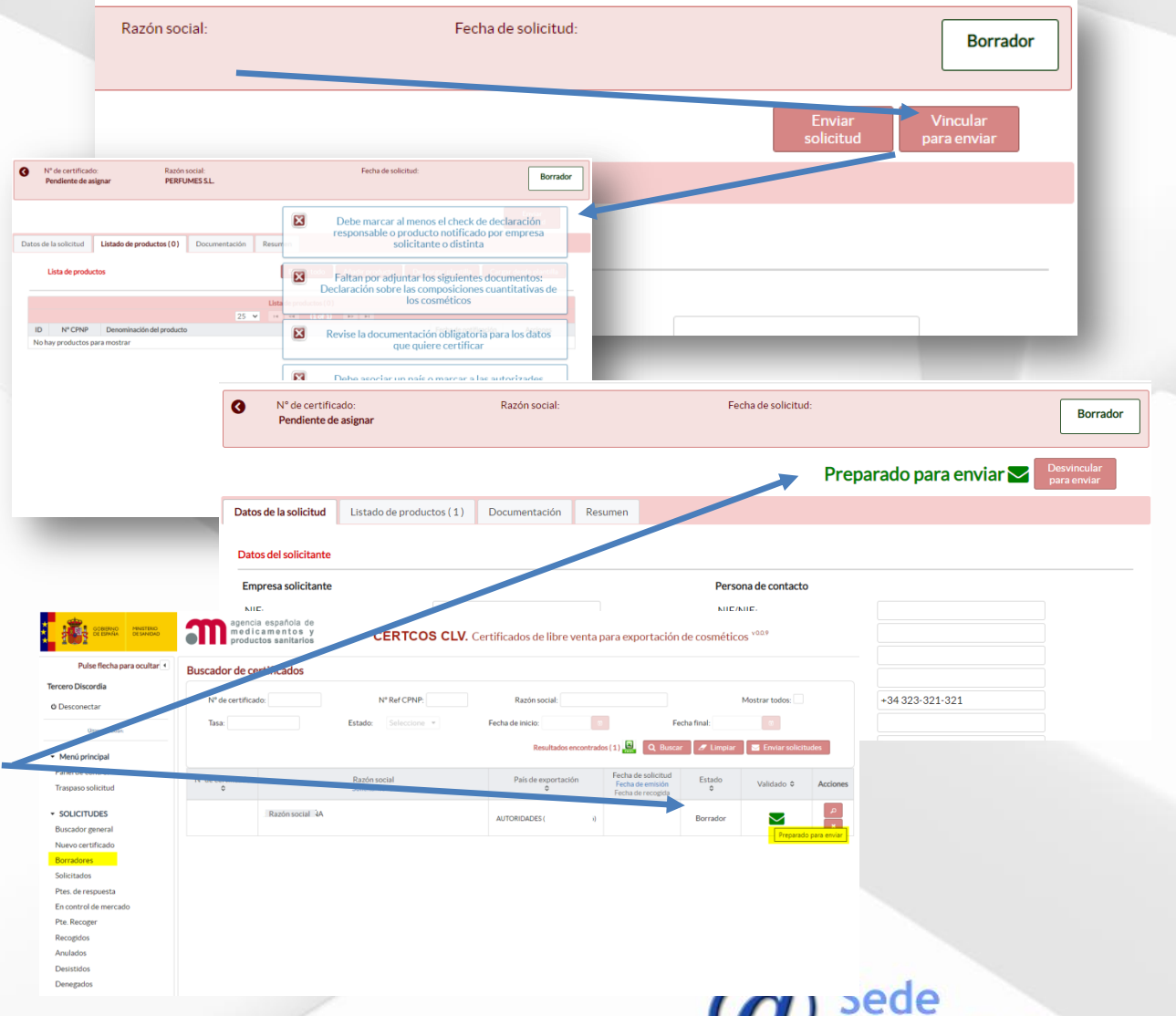

ónica

Envio múltiple de borradores

#### Asociar borrador a envío múltiple

- Para recibir todos los números de referencia en un solo correo electrónico, desde la opción de Borradores del menú principal, pulse en Enviar solicitudes.
- Recibirá un correo electrónico con todas las referencias para los borradores preparados y que debe asociar a cada una de ellas.
- En el correo electrónico se le indica el país con la tasa y la referencia que corresponde a cada solicitud. Estas referencias se deben incluir correctamente en las cajas de la ventana emergente de la aplicación CERTCOS\_CLV
- Al pulsar en aceptar, si todas las referencias están bien relacionadas, se produce el envío de todas a la vez y recibirán un único acuse de recibo para todas ellas. En otro caso, la aplicación le indicará los posibles errores.

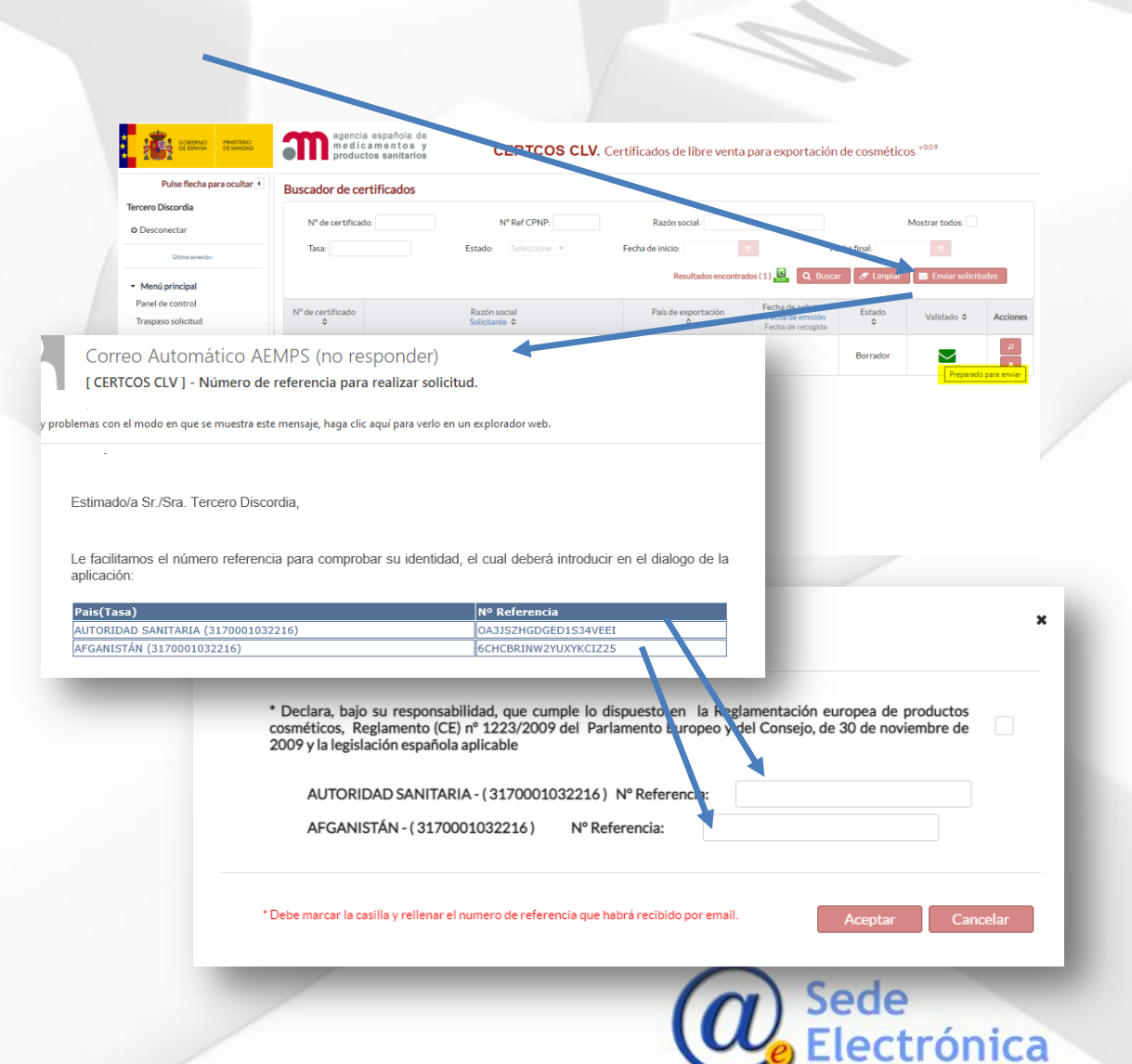

Trámite de una solicitud

Borrador

### Proceso completo de una solicitud

La empresa crea un **borrador** al pulsar en nueva solicitud. Se mantiene así mientras cumplimenta toda la información hasta que se pulsa el botón **Enviar**.

Solicitado

Las solicitudes enviadas pasan a este estado **Solicitado** quedando registrada en la aplicación. La AEMPS podrá proceder a revisar la solicitud para revisarla, validarla e emitir el certificado.

En incidencia

Si durante la revisión la AEMPS detectan aspectos que deben ser subsanados, se comunicará a la empresa por medio de la aplicación y de un oficio qué es necesario corregir, pasando la solicitud al estado **En incidencia**. La empresa podrá editar los datos para corregirlos.

En revisión

Si durante la revisión la AEMPS se considera necesario realizar una evaluación más exhaustiva de la conformidad de los productos con la legislación aplicable, se comunicará a la empresa por medio de un oficio, pasando la solicitud al estado **En revisión**.

En revisión AEMPS/ solicitado

Cuando la empresa responde con las correcciones en la solicitud, pasa al estado **Solicitado** y la AEMPS revisa los cambios y decide si se han subsanado las deficiencias correctamente.

Pte. de recoger

Si la AEMPS identifica una solicitud que no cumple con los requisitos para emitir el certificado, pasará la comunicación a situación **Rechazado** y se informará a la empresa con un oficio.

Recogido

En caso de ser todo correcto la AEMPS emite el certificado y pasaría a **Pte. de recoger**, comunicándose de la misma manera en un correo electrónico donde podrán pulsa en el enlace en el mismo y recoger el certificado emitido, o entrar en la aplicación y descargarlo.

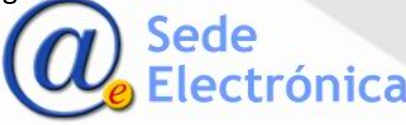

Trámite de una solicitud

Proceso completo de una solicitud

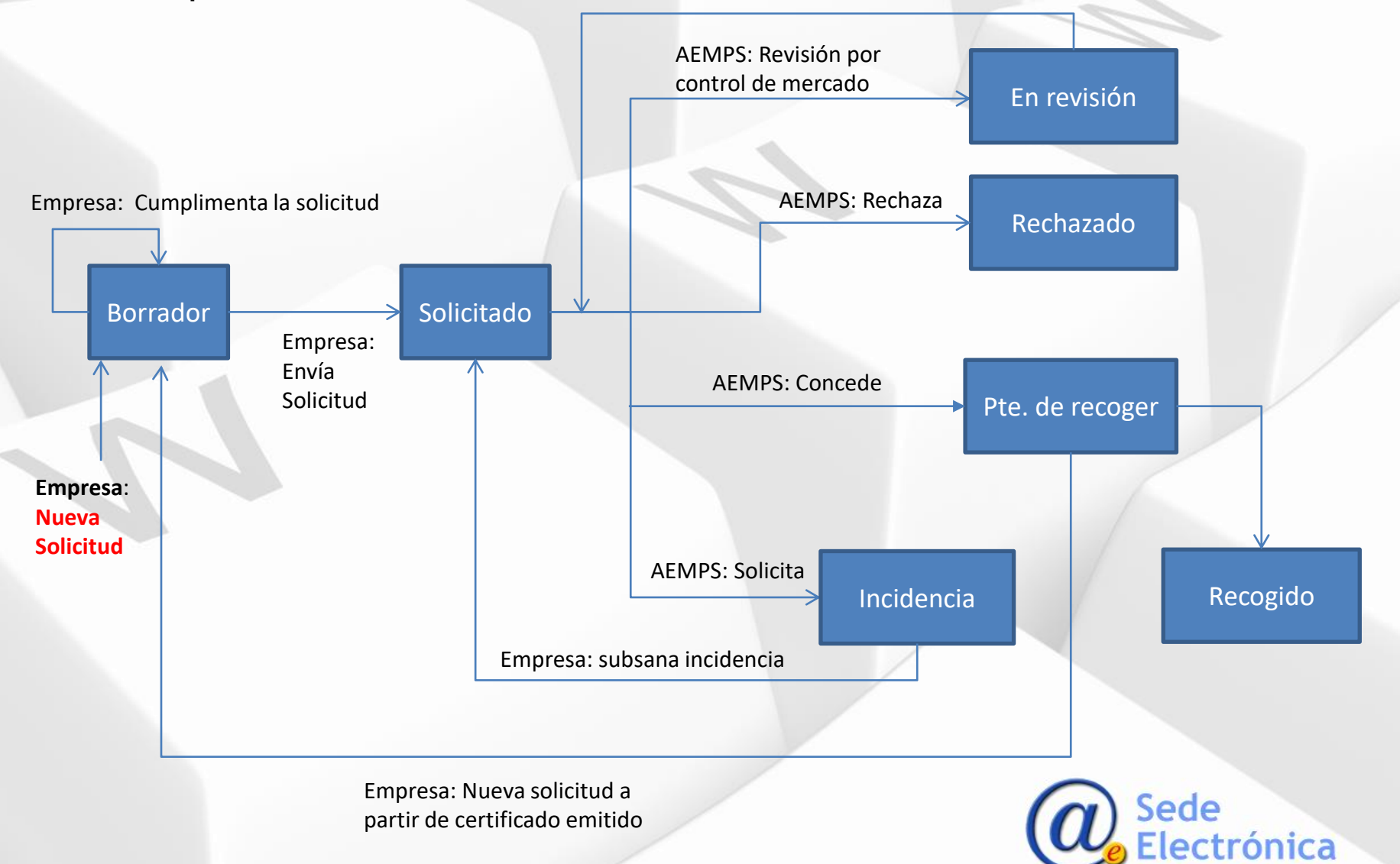

## CERTCOS CLV - Certificados de libre venta para exportación de cosméticos Guía Perfil Empresa Flujo de subsanación de incidencias

#### Respuesta a petición de subsanación de la comunicación

 Si tiene alguna incidencia pendiente de responder aparecerá indicado en el panel de control. El número indica las comunicaciones que tienen incidencias pendientes de contestar.

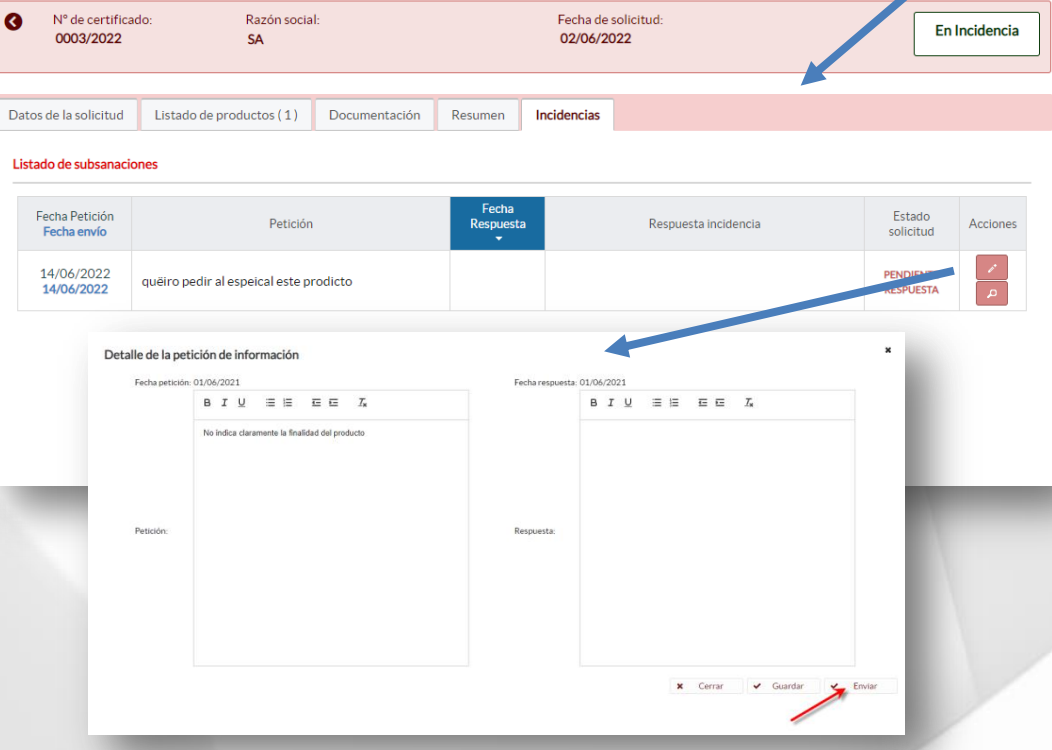

No olvide Enviar para cerrar el proceso de subsanación y que revisen su respuesta.

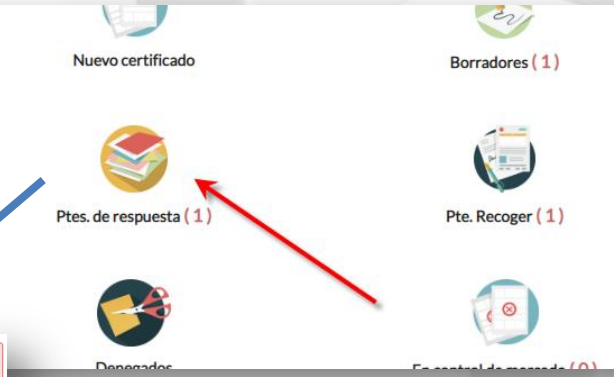

#### Incidencias

- Las pestañas en verde y rojo, le indican donde la AEMPS ha detectado errores.
- En Incidencias verá las incidencias existentes y el detalle las mismas.
- Con la Lupa, podrá ver el oficio que recibió por correo electrónico con la petición.
- En el icono **lápiz**, es donde puede cargar su respuesta.
- Podrá modificar datos en la comunicación y escribir en la caja para indicar cual es su corrección y guardar.

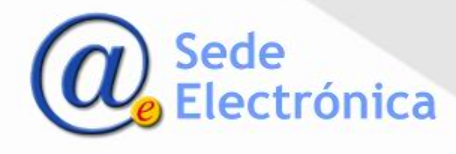

#### Traspaso de solicitudes

- El traspaso permite cambiar las solicitudes de certificados entre usuarios de la aplicación.
- Una persona que tramita solicitudes de certificados de libre venta, puede traspasar sus solicitudes a otro usuario sin intervención de la AEMPS.
  - Al pulsar **Traspaso solicitud**, se carga la lista de solicitudes del usuario identificado en la aplicación.
- Mediante las flechas puede ir pasando a la derecha las solicitudes que quiere traspasar. De una en una o todas de una vez.

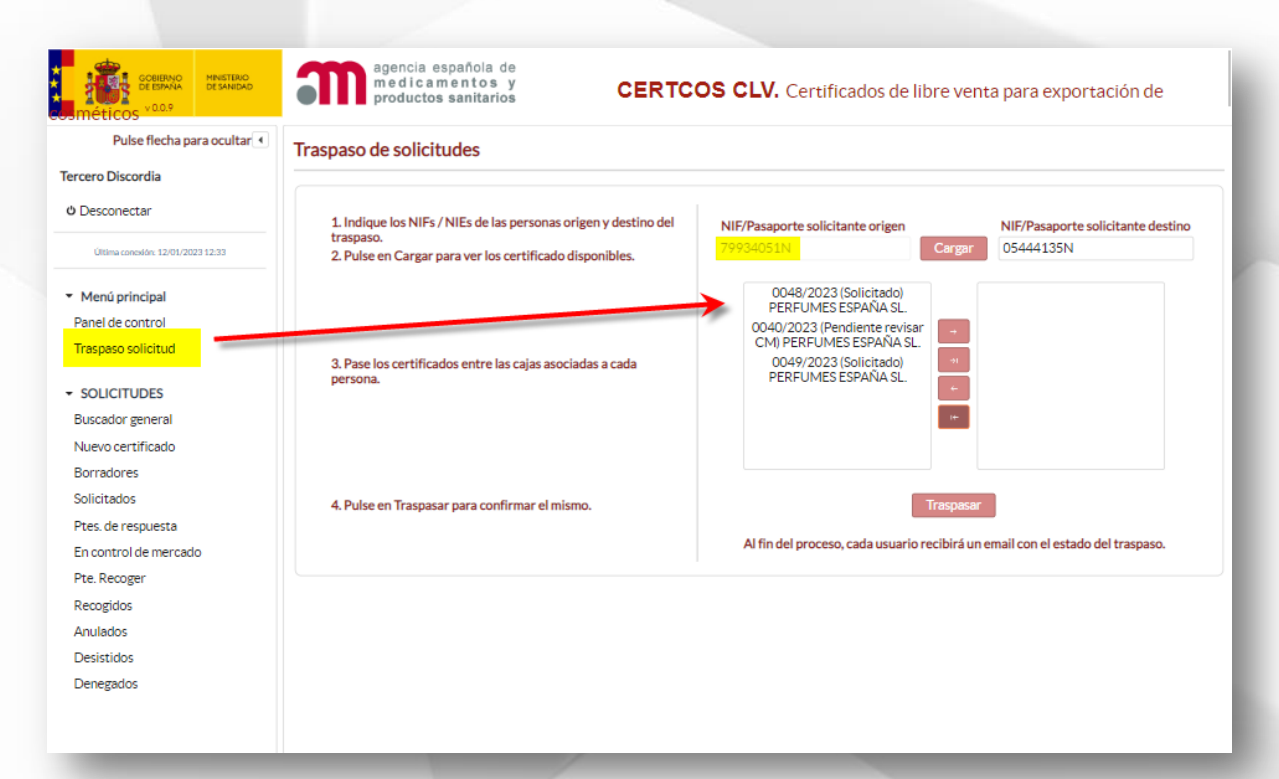

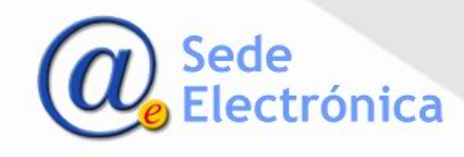

#### Traspaso de solicitudes

- Debe indicar el NIF del usuario de destino y pulsar "Cargar" para verificar que el usuario elegido existe en CERTCOS\_CLV. En caso de no existir o no ser correcto la aplicación se lo indicará.
- Debe pasar las solicitudes a la lista de la derecha y al pulsar en traspasar, el sistema cambiará el solicitante asociado. A partir de ese momento, el usuario de destino elegido será el solicitante visible en esas solicitudes.
- Todas las acciones llevan asociadas acuses de recibo por correo electrónico, tanto para el usuario de origen como para el usuario de destino de las solicitudes.
- Una vez completado el traspaso, en las solicitudes aparecerá el solicitante actualizado.

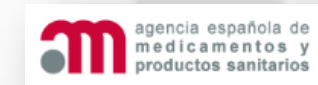

#### CERTCOS CLV. Certificados de libre venta para exportación de

#### Traspaso de solicitudes

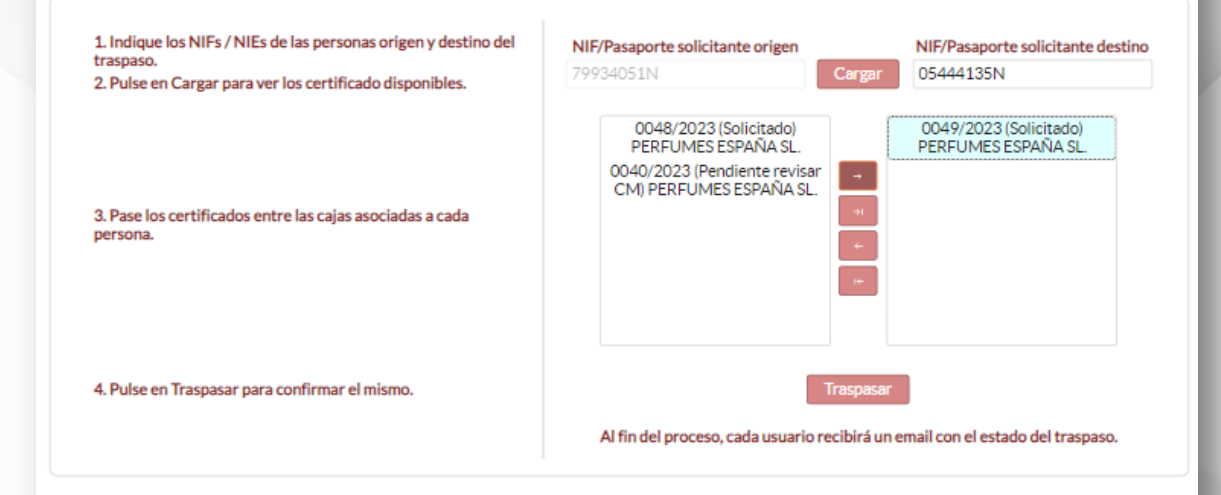

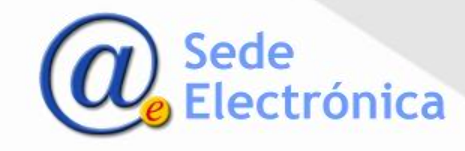

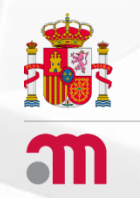

# CERTCOS CLV

## Certificados de libre venta para exportación de cosméticos.

## AGENCIA ESPAÑOLA DE MEDICAMENTOS Y PRODUCTOS SANITARIOS

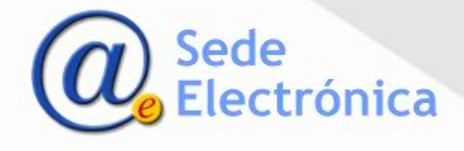